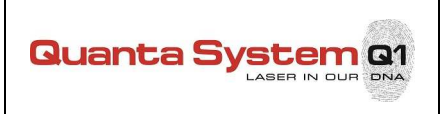

#### Reference – Titolo

Rev.

### IS\_00015\_A - Software upgrade

А

#### Purpose

In-field device Software upgrade procedure. Applicable to device equipped by "Windows XP" or "Windows 7" or "Windows 10" operating system.

#### Description

Precondition: you shall have available a "USB drive" containing the Software Release to be upgraded. Check with Service department to get proper file/folder required.

#### Step1

Power ON the device, and wait until the Software is properly running.

#### Step2

Close the running SW, through two alternative methods:

- Connect a keyboard to the PC and click "Alt + F4"; or
- Directly within the SW (for instance, digit "EXIT" or "EXIT-0" in the service password);

If the following image will appear, continue to Step3, otherwise jump to Step8:

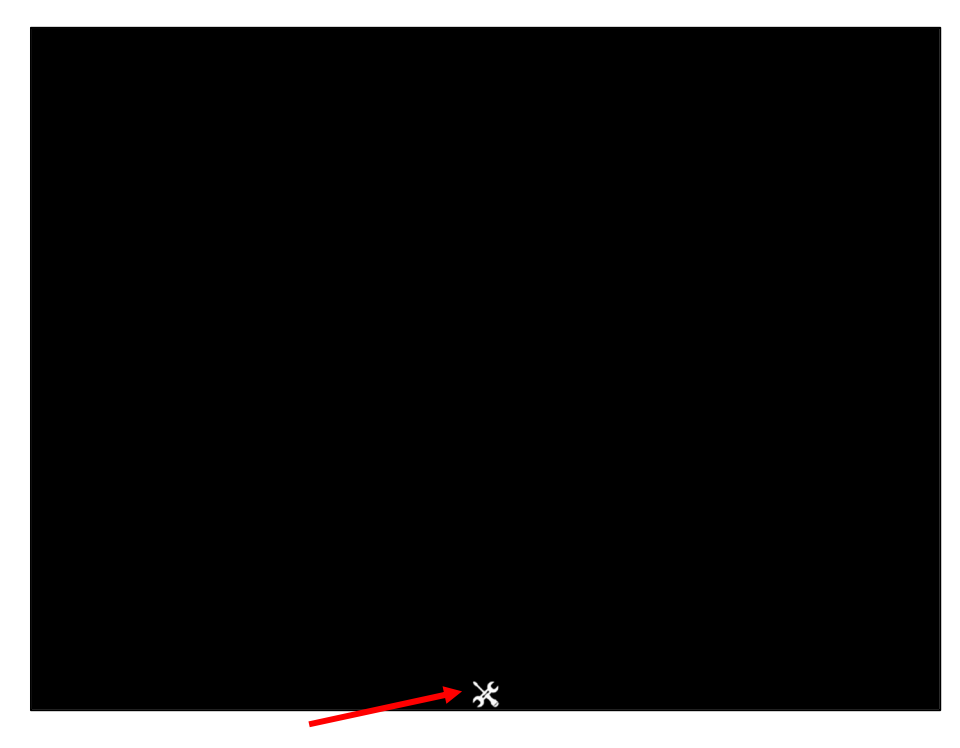

**Step3 – section for device equipped with "Windows 10"** Click on the "tool" icon on the bottom center side of the display. The Windows10 operative system will start, with the task-bar "hidden".

The following image will appear:

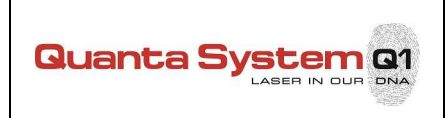

## Service Instruction Istruzione di Service

| Reference – Titolo                                                                               | Rev. |
|--------------------------------------------------------------------------------------------------|------|
| IS_00015_A - Software upgrade                                                                    | А    |
| Step4<br>Insert the "USB drive" in a USB port; within few seconds, the next windows will appear: |      |
|                                                                                                  |      |

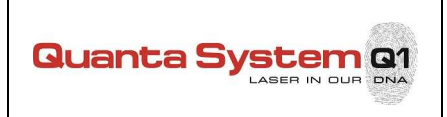

## Service Instruction Istruzione di Service

|                                                                                                    | Reference – Titolo                                                                                                    | Rev.                                     |  |  |
|----------------------------------------------------------------------------------------------------|----------------------------------------------------------------------------------------------------|------------------------------------------|--|--|
| IS_00015_A - Software upgrade                                                                                                    |                                                                                                    |                                          |  |  |
| Step4<br>Run "QS_Installer.exe" and                                                                                                    | then click on the INSTALL button:                                                                                                    |                                          |  |  |
| Fite       Home       Share         Fith       Home       Share         Pin to Quick       Copy       Paste         access       Clipboard         ←       →       ↑         ▲       →       ↑         ▲       →       ↑         ▲       →       ↑         ▲       →       ↑         ▲       ↓       ↓         ▲       ↓       ↓         ▲       ↓       ↓         ▲       ↓       ↓         ▲       ↓       ↓         ▲       ↓       ↓         ▲       ↓       ↓         ▲       ↓       ↓         ▲       ↓       ↓         ▲       ↓       ↓         ▲       ↓       ↓         ▲       ↓       ↓         ▲       ↓       ↓         ▲       ↓       ↓         ▲       ↓       ↓         ▲       ↓       ↓         ▲       ↓       ↓         ▲       ↓       ↓         ▲       ↓       ↓         ▲       ↓ </td <td>Application Tools<br/>View       FB5000032 (E)         View       Manage         Copp path<br/>Paste shortcut       Image         More<br/>Copy path<br/>Paste shortcut       Image         Organize       New<br/>Folder         New       Properties<br/>Properties         Image       Image         Organize       New<br/>Folder         New       Open         Size       Image         Image       Size         Image       Size</td> <td>- C ×<br/>^ •<br/>Search FBS000032 (E) / )</td> | Application Tools<br>View       FB5000032 (E)         View       Manage         Copp path<br>Paste shortcut       Image         More<br>Copy path<br>Paste shortcut       Image         Organize       New<br>Folder         New       Properties<br>Properties         Image       Image         Organize       New<br>Folder         New       Open         Size       Image         Image       Size         Image       Size | - C ×<br>^ •<br>Search FBS000032 (E) / ) |  |  |
| 1 item 1 item selected 42                                                                                                    | KB<br>Application Tools FBS000032 (E:)                                                                                                    |                                          |  |  |
| File     Home     Share       Image: Share     Image: Share     Image: Share       Navigation     Image: Share     Image: Share       Navigation     Image: Share     Image: Share       Panes     Panes     Image: Share       Image: Share     Image: Share     Image: Share                                                                                                    | View     Manage       Image     Manage       Image     Image       Image     Image       Image                                                                           | hide<br>Search FBS000032 (E) P           |  |  |
| <ul> <li>✓ Quick access</li> <li>☑ Desktop</li> <li>☑ This PC</li> <li>☑ FBS00032 (E)</li> <li>♂ Network</li> </ul>                                                                                                    | Name     Date modified     Type     Size       © QS_Installer.exe     7/25/2017 12:10 PM     Application     428 KB       COS Installer     INSTALL     INSTALL       Image: Copying files     INSTALL       Image: Copying files     CLOSE       Image: Launcher Configuration     Image: Completed       Image: Completed     Image: Completed                                                                                                    |                                          |  |  |
| 1 item 1 item selected 4                                                                                                    | 7 KB                                                                                                    |                                          |  |  |

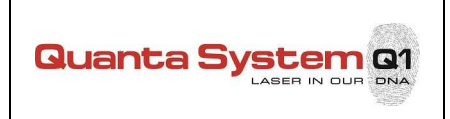

# Service Instruction

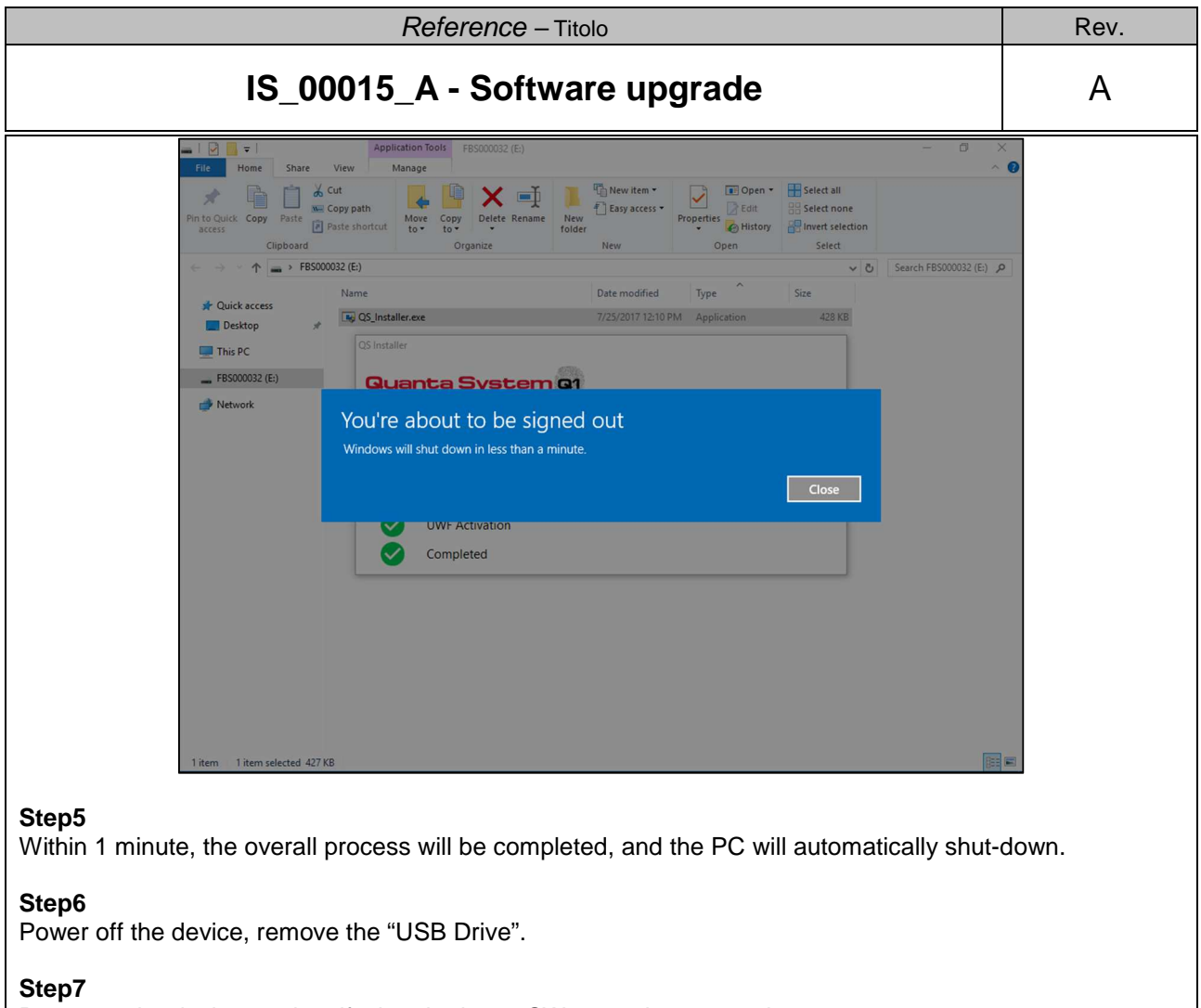

Power on the device, and verify that the latest SW properly runs again. Procedure finished for "Windows 10" device

Step8 – section for device equipped with "Windows XP" or "Windows 7" Make a copy of folder C:\Release, named C:\Release old

| Documents and Settings | inetpub                                     |
|------------------------|---------------------------------------------|
| Intel                  | Program Files                               |
| WINDOWS                | MTDETECT.COM<br>M3-DOS Application<br>47 KB |
| File<br>245 KB         | WERUNTIME.INI<br>Configuration Satting      |
| TO 🔰                   | release old                                 |

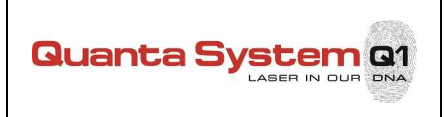

## Service Instruction Istruzione di Service

| Reference – Titolo                                                                                                    | Rev.        |  |  |  |
|----------------------------------------------------------------------------------------------------|-------------|--|--|--|
| IS_00015_A - Software upgrade                                                                                                  | А           |  |  |  |
| Step9<br>Insert the "USB drive" in a USB port; copy "Release" content from USB Drive into C:\Release<br>overwrite the content. | ase folder; |  |  |  |
| Step10<br>Restart the system and verify that the latest SW properly runs again.                                                |             |  |  |  |
| Procedure finished for "Windows XP" and "Windows 7" device                                                                     |             |  |  |  |
|                                                                                                    |             |  |  |  |
|                                                                                                    |             |  |  |  |
|                                                                                                    |             |  |  |  |
|                                                                                                    |             |  |  |  |
|                                                                                                    |             |  |  |  |

| Rev.   | Date        | Brief description of changes – Breve descrizione della revisione |             |                   |
|--------|-------------|------------------------------------------------------------------|-------------|-------------------|
| Α      | 12/02/2018  | First release. PCC#170411UA PC embedded Advantech                |             |                   |
| Wr     | itten by    | Function                                                         | Approved by | Function          |
| Stefar | no Gottardi | FW/SW Responsible                                                | P. Bimbi    | R&D director      |
| Dat    | ta - Date   | Firma - Signature                                                | Data - Date | Firma - Signature |
| 12/0   | 02/2018     |                                                                  | 12/02/2018  |                   |